# Windows<sup>®</sup> 10.1 インチタブレット型PC

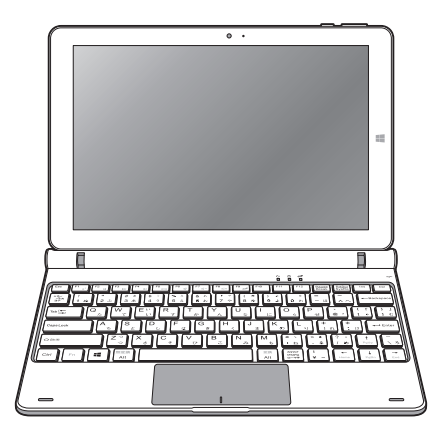

取扱説明書

このたびは本製品をお買い上げいただき、誠にありがとうございます。 ご使用前に本書をよくお読みいただき、正しくご使用ください。 お読みになった後は大切に保管し、わからないことや不具合が生じたときにお役立 てください。

※本書の内容を無断で転載や複写をしないでください。

- ※記載の外観および仕様は改良のため予告なく変更することがあります。
- ※本書の記載の誤りなどについての補償はご容赦ください。
- ※当社では常に製品の品質の改善を行っており、お客様のご購入時期によりましては同一製品の中にも多少の差 があるものがございますがご了承ください。
- ※本書の内容につきましては、将来予告なしに変更することがあります。
- ※記載の社名および製品名は、各社の商標または登録商標です。

目次

| はじめに・  | •   | •          | •  | •  | •  | •  | •  | •  | • | • | 3  |
|--------|-----|------------|----|----|----|----|----|----|---|---|----|
| 安全上のご  | 注   | 意          |    | •  | •  | •  | •  | •  | • | • | 4  |
| 使用上のご  | 注   | 意          |    | •  | •  | •  | •  | •  | • | • | 8  |
| 各部名称   | •   | •          | •  | •  | •  | •  | •  | •  | • | • | 10 |
| 本体とキーズ | ボ-  | -          | -0 | の招 | 妾約 | 売  |    | •  | • | • | 13 |
| 本体とキー  | -7  | ボ-         | _  | ドの | Dł | 妾約 | 売  |    | • | • | 13 |
| 充電する   | •   | •          | •  | •  | •  | •  | •  | •  | • | • | 14 |
| 接続して   | 記   | 原          | ۶. | 入才 | h  | 3  |    | •  | • | • | 14 |
| 電源操作   | •   | •          | •  | •  | •  | •  | •  | •  | • | • | 15 |
| 電源操作   |     | •          | •  | •  | •  | •  | •  | •  | • | • | 15 |
| セットアップ | 2   | •          | •  | •  | •  | •  | •  | •  | • | • | 16 |
| セットアッ  | ブ   | °(†        | 刃  | 期詞 | 设  | 定) | )  | •  | • | • | 16 |
| 基本操作   | •   | •          | •  | •  | •  | •  | •  | •  | • | • | 17 |
| スタート画  | 面(  | デ.         | Z: | クト | ッ  | プヨ | E- | -ド | ) | • | 17 |
| スタート画  | 面(  | タ          | ブ  | ノツ | ト  | Ð- | -1 | š) |   | • | 18 |
| アプリの打  | 喿   | 乍          | •  | •  | •  | •  | •  | •  | • | • | 19 |
| ネットワー  | - ケ | 7彭         | 27 | È  | •  | •  | •  | •  | • | • | 20 |
| 明るさの詞  | 周   | 堅          |    | •  | •  | •  | •  | •  | • | • | 21 |
| バッテリー  | 一食  | <b></b> う糸 | 勺  | •  | •  | •  | •  | •  | • | • | 21 |
| ボリュー/  | 1   | 副索         | を  |    |    |    |    |    |   |   | 21 |

| 設定 ・・・・・・・・・・ 22       |
|------------------------|
| 設定画面を開く ・・・・・ 22       |
| システム ・・・・・・・ 23        |
| 更新とセキュリティ ・・・・・ 23     |
| 外部機器との接続 ・・・・・ 24      |
| microSDメモリーカードを使う ・ 24 |
| ヘッドフォン端子に接続する ・ 24     |
| USBポートを使う ・・・・ 25      |
| HDMI端子に接続する ・・・ 25     |
| トラブルシューティング ・・・・ 26    |
| 主な仕様 ・・・・・・・・ 28       |
| アフターサービス ・・・・・ 30      |
| 保証規定 ・・・・・・・・ 32       |
| 修理規定 ・・・・・・・・ 36       |

#### ■セット内容

本製品のパッケージ内には以下のセット内容が含まれます。ご確認ください。 ※イラストと実際の形状は、変更になったり、若干異なる場合があります。

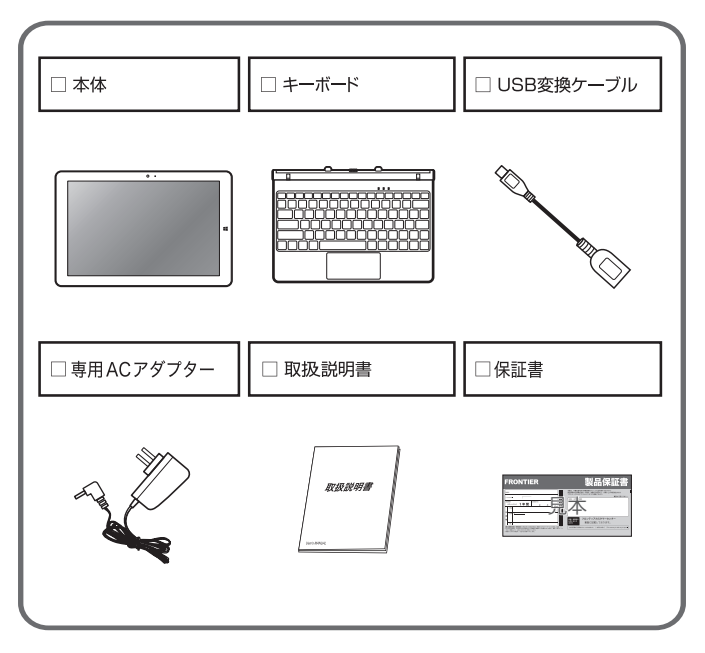

安全上のご注意

## お使いになる前に必ずお読みください。

| 次の警告表示は、注意事項を守らなかった場合に起こりうる事故の程度を表します。                                                                                                    |                                                 |                                    |  |  |  |  |  |
|----------------------------------------------------------------------------------------------------|-------------------------------------------------|------------------------------------|--|--|--|--|--|
| ▲ 警告<br>取り扱いを誤った場合、使用者が死亡または重傷(※1)を負うことが想<br>定されるもの                                                                                                    |                                                 |                                    |  |  |  |  |  |
| ▲ 注意 取り扱いを誤った場合、使用者が傷害(※2)を負うことが想定されるもの、または物的損害(※3)の発生が想定されるもの                                                                                                    |                                                 |                                    |  |  |  |  |  |
| <ul> <li>※1:重傷とは、失明やケガ、火傷(高温・低温)、感電、骨折、中毒などで後遺症が残るもの、および治療<br/>に入院や長期にわたる通院を要するものを指します。</li> <li>※2:傷害とは、治療に入院や長期にわたる通院を要さないケガや火傷、感電などを指します。</li> <li>※3:物的損害とは、家屋、家財、および家畜やペットなどにかかわる拡大損害を指します。</li> <li>次の記号は、その注意事項の内容を表します。</li> </ul> |                                                 |                                    |  |  |  |  |  |
| (必ずしなければなら<br><sub>奈止</sub> ないこと)                                                                                                    | <ul> <li>水がかかる場所で使用したり、水にぬらしてはいけないこと</li> </ul> | めれた手でさわらな<br>いこと<br><sup>数れ手</sup> |  |  |  |  |  |
| 分解しないこと                                                                                                    | りした おうしん しんしん しんしん しんしん しんしん しんしん しんしん しんしん     | 電源プラグを抜くこと<br>電源プラグ<br>を抜く         |  |  |  |  |  |

<u>∧</u> 警告

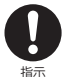

○下記の問題が発生した場合は、ただちにAC電源アダプターを外してください。そのまま使用する と、火災や感電などの原因となります。

- ・使用中・充電中・保管時に、発煙・異臭・異音などが発生した場合
- ・本製品内部に水や異物が入った場合
- ・本製品を落とした場合
- ・本製品が破損した場合
- ○コードが傷んだり、AC電源アダプターが異常に熱くなった場合は、ただちに本体の電源をオフに し、接続を外してください。そのまま使用すると、火災や感電などの原因となります。

上記の問題が発生した場合は、AC電源アダプターを取り外した後、 サポートセンターにご連絡ください。

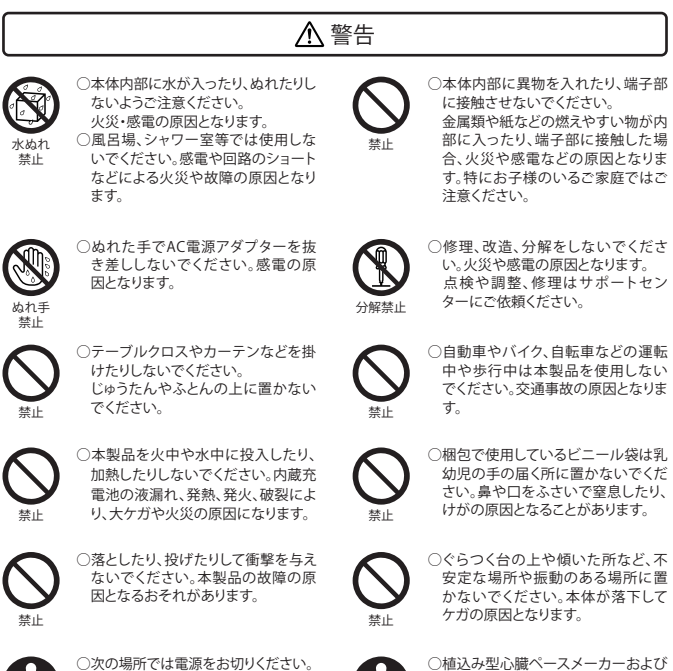

、の予約所に16世紀にという、ことして、 満員電車の中など混雑した場所 ・病院内や医療機器のある場所 ・航空機内 電波により、心臓ペースメーカー、医 療機器、航空機の動作に影響を与え る場合があります。

5

指示

植込み型除細動器の装着部位から

15cm以上離してください。電波によ

り植込み型心臓ペースメーカーおよ

び植込み型除細動器に影響を与える

場合があります。

安全上のご注意

お使いになる前に必ずお読みください。

# 

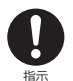

○充電池が液漏れしたり、変色、変形その他の異常があった場合は、ただちに使用を中止してください。充電池から漏れた液体が皮膚や服についた場合は、ただちに水で洗浄してください。万 一、液体が目に入ってしまった場合には、ただちに大量の水で洗浄し、医師に相談してください。 い。

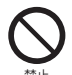

○ディスプレイが破損し、液漏れした場合には、顔や手などの皮膚につけないでください。失明や 皮膚に傷害を起こす原因となります。液晶が目や口に入った場合には、ただちにされいな水で 洗い流し、医師の診断を受けてください。また、皮膚や衣類に付着した場合は、ただちにアル コールなどで拭き取り、石鹸で水洗いしてください。。

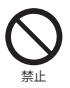

○下記の場所で充電・使用・放置しないでください。本製品の故障、感電、火災などの原因となります。また、部品の劣化や破損の原因となります。

- ・直射日光の当たる場所、ストーブのそば、炎天下の車内など、温度の高い場所
- ・高温多湿の環境、油煙、ホコリの多い場所
- ・押し入れや箱の中など、風通しの悪い場所

# 

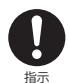

○心臓の弱い方は、音量の設定に注意 してください。大音量設定は心臓に 悪影響を及ぼす原因となる可能性が あります。

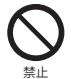

○タッチパネルの表面を強く押したり、 爪やボールペン、ビンなど先のと がったもので操作しないでください。 タッチパネルが破損する原因となり ます。

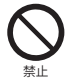

○本製品に磁気を帯びたものを近づけないでください。強い磁気を近づけると誤作動の原因となります。また、磁気カードなどを本製品に近づけないでください。キャッシュカード、フレジットカード、テレホンカード、フロッピーディスクなどの磁気データが消えてしまうことがありま

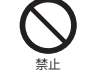

○本製品の上に物を載せたり、本来の 目的以外に使用しないでください。 ケガや故障の原因になります。

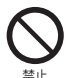

○本体を金属などでこすったり引っかいたりしないでください。傷つくことがあり故障や破損の原因となります。

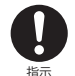

○他の電気機器に隣接して設置した場合、お互いに思影響を及ぼすことがあります。特に、近くにテレビやラジオなどの機器がある場合、雑音が入ることがあります。その場合は他の電気機器からできるだけ離してください。

## <u> 注</u>意

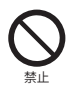

○殺虫剤や揮発性のものをかけたりしないでください。また、ゴムやビニール製品などを長時間接触させないでください。変色したり、塗装がはげたりするなどの原因となります。

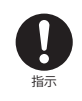

○本製品を長時間使用する場合、特に 高温環境では熱くなることがありま すので注意してください。長時間肌 に触れたまま使用していると、低温 やけどの原因となることがあります。

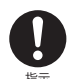

○本製品を使用しているときに身体に疲労感、痛みなどを感じたときは、ただちに使用を中止してください。使用を中止しても疲労感、痛みなどが続く場合は、医師の診断を受けてください。
○使いになる方によっては、ごくまれに、強い光の刺激を受けたり点減を繰り返す画面を見ている際に、一時的に筋肉のけいれんや意識の喪失などの症状を起こす場合があります。このような経験のある方は、本製品を使用される前に必ず医師と相談してください。また本製品を使用しているときにこのような症状が起きたときは、ただちに使用を中止して医師の診断を受け

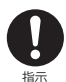

ください。

○AC電源アダプターや、USBケーブルを抜き差しするときは、金属製のストラップなどの金属類 を接触させないでください。火災や感電の原因となります。

- ○AC電源アダプターや、USBケーブルを抜くときは、ケーブルを無理に引っ張らないでください。 ケーブルが傷つき、火災や感電の原因となります。
- ○電源プラグが傷んでいたり、コンセントの差し込みがゆるいときは使用しないでください。火 災や感電の原因となります。
- ○本製品付属のAC電源アダプターは、本製品専用です。他の製品に使用しないでください。ま た、本製品付属のAC電源アダプター以外のAC電源アダプターは使用しないでください。
- ○電源プラグや端子に付いたほこりは、乾いた布で拭きとってください。火災や感電の原因となります。
- ○お手入れのときや長期間使用しないときは、AC電源アダプターを抜いてください。火災や感 電の原因となります。
- ○端子がうまく差し込めないときは、端子の形や向きを確認してから差し込んでください。無理 に差し込むと故障や破損の原因となります。
- ○USBケーブルは、パソコンのUSB端子に直接接続してください。市販のUSBハブなどを使って 接続すると、正しく動作しない原因となります。
- ○AC電源アダプターや、USBケーブルを接続して本製品をご利用になる場合は、端子部に負荷 をかけないよう注意してください。
- ○水などの液体が入った場合は、ただちにAC電源アダプターをコンセントから抜いてください。 火災や感電の原因となります。
- ○AC電源アダプターは家庭用交流100Vのコンセントに接続してください。交流100V以外を使用 すると、火災や感電の原因となります。
- ○電源プラグは、根元まで確実に差し込んでください。差し込みが不完全ですと、ほこりが付着して火災や感電の原因となります。

使用上のご注意

# ■ 電波法/電気通信事業法に関するご注意

- ●改造された本製品は絶対に使用しないでください。改造した機器を使用した 場合は電波法/電気通信事業法に抵触します。
- ●本製品は、電波法に基づく特定無線設備の技術基準適合証明等に関する規則、および電気通信事業法に基づく端末機器の技術適合認定等に関する規則を順守しており、その証として「技適マー€」が本製品のシールに表示されております。
- ●本製品のネジを外して内部の改造を行った場合、技術基準適合証明などが無効となります。技術基準 適合証明などが無効になった状態で使用すると、電波法および電気通信事業法に抵触しますので、絶 対に使用されないようにお願いいたします。

# ■電波干渉に関するご注意

●本製品の使用する周波数帯では電子レンジ等の産業、科学、医療機器のほか、他の同種無線局、工場の製造ライン等で使用される免許を要する移動体識別用構内無線局、免許を要しない特定の小電力無線局、アマチュア無線局などが運用されています。本製品の使用前には、近くに上記に該当する「他の無線局」が運用されていないことを確認してください。万が一、本製品と上記に該当する他の無線局との間に電波干渉が発生した場合には、速やかに本製品の使用場所を変えるか、または本製品の使用 を停止してください。

# ■ 電波障害に関するご注意

- ●本製品は家庭環境で使用することを目的としていますが、本製品がラジオやテレビに近接して使用されると、受信障害を引き起こすことがあります。
- ●正しく取り扱っても、電波の状況によりラジオ、テレビの受信に影響を及ぼすことがあります。そのような場合は、以下にご注意ください。
  - ・本製品をラジオ、テレビから十分に離してください。
  - ・ケーブルは付属のものを使用してください。

# ■ お手入れに関して

●本体の汚れは柔らかい布で軽く拭き取ってください。

●汚れがひどい場合は、布を水で薄めた中性洗剤に浸し、よく絞ってから拭き取り、乾いた布で仕上げてください。ベンジンやシンナーは絶対使用しないでください。変色したり、塗装がはげたりするなどの原因となります。

●化学ぞうきんをご使用の際は、その注意書にしたがってください。

# ■ 結露(つゆ付き)に関して

- ●結露が発生した状態で本製品を使用すると、故障の原因となる場合があります。結露は以下の状況で 発生する場合があります。
  - ・寒い場所から急に暖かい場所へ本製品を持ち込んだ時
  - ・暖房をつけ始めた場所や、エアコンなどの冷風が直接あたる場所で使用した時
  - ・冷房がついた部屋、車内などから急に温度、湿度の高いところに移動して使用した時
  - ・湿気の多い場所で使用した時。
- ●結露が発生した場合は本製品をすぐに使用しないでください。本製品を2~3時間程度室温で放置し、 付着した水滴がとれるまでお待ちください。

# ■ 青少年によるネット上の有害サイトへのアクセス制限について

●インターネットのフィルタリングとは、インターネット上の有害なサイトを青少年に見せないようにするための技術です。フィルタリングは、100%万全ではありませんが、情報発信者の表現の自由を導重しつつ、多くの有害な情報へのアクセスを自動的に制限することができる有効な手段です。本製品では、有害情報へのアクセス制限機能を有するソフトウェアは提供しておりませんので、18歳未満の青少年が利用される場合は、インターネットサービスブロバイダーなどなどの提供するフィルタリングサービスをご利用ください。詳しくはご契約のプロバイダーへお問い合わせください。

# ■ 日本国内専用

●本製品の使用は日本国内のみとなります。海外では電源電圧等が異なりますのでご使用になれません。

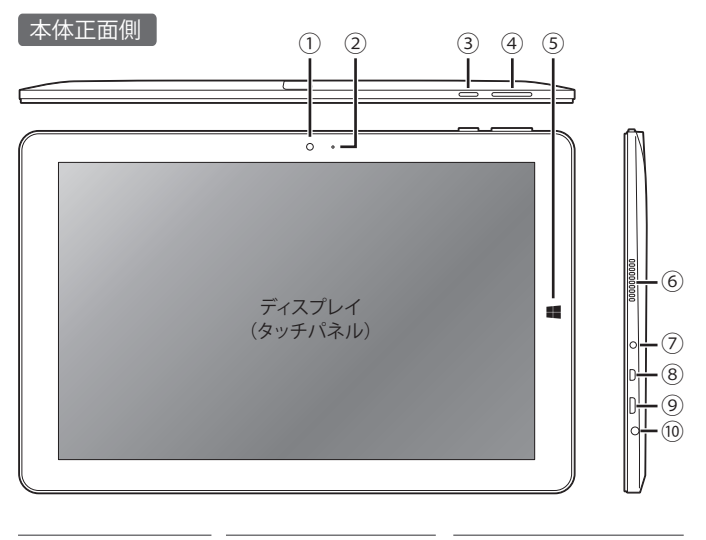

| ① カメラ(前面)                                                                              | ⑤ Windowsボタン                                                                                           | ⑧ microHDMI出力端子                                                     |
|----------------------------------------------------------------------------------------|----------------------------------------------------------------------------------------------------|---------------------------------------------------------------------|
| 2 充電インジケーター                                                                            | アプリ実行中にボタンを押<br>すとスタート画面に移動し                                                                           | microHDMIケーブル(市販品)<br>を接続します。<br>                                   |
| 光電中はランフが点灯し<br>ます。完了すると消灯し<br>ます。                                                      | より。スタート回面からはア<br>プリを切り替えたりデスク<br>トップに移動します。                                                            | <ul> <li>9 microUSBポート<br/>microUSBケーブル(市販品)を<br/>接続します。</li> </ul> |
| ③ 電源ボタン                                                                                | ⑥ 内蔵スピーカー                                                                                              | 10 ヘッドフォン端子                                                         |
| <br>④ 音量調節ボタン                                                                          | 両側面に配直されています。                                                                                          | 市販品のヘッドフォンやイヤ                                                       |
| <ul> <li>「+」側を押してボ</li> <li>リュームアップ「ー」側</li> <li>を押してボリュームダ</li> <li>ウンします。</li> </ul> | <ul> <li>⑦ DC端子         <ul> <li>(電源入力端子)</li> <li>付属のAC電源アダプター<br/>を接続して充電します。</li> </ul> </li> </ul> | フォンを使用する際にこの端<br>子に接続します。<br>                                       |

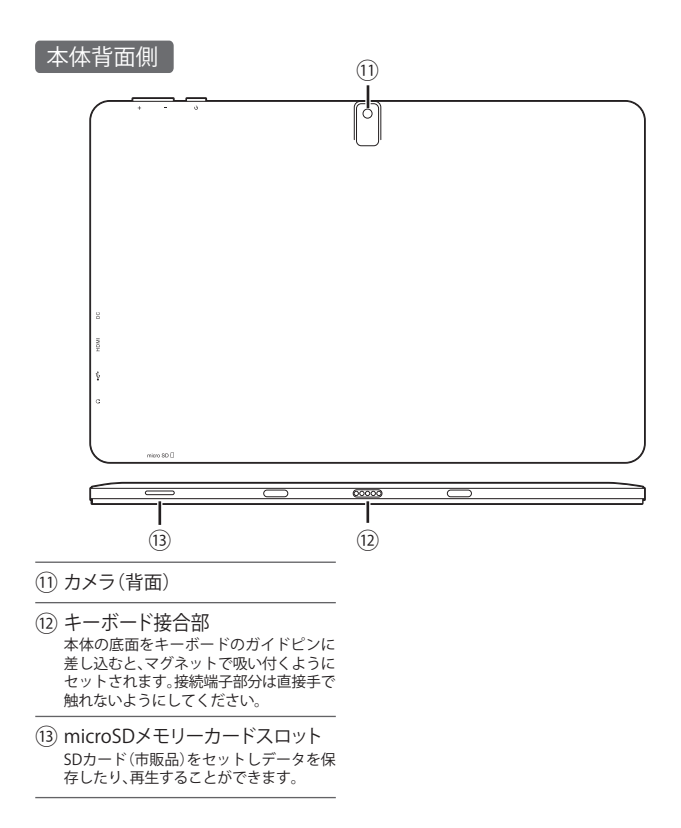

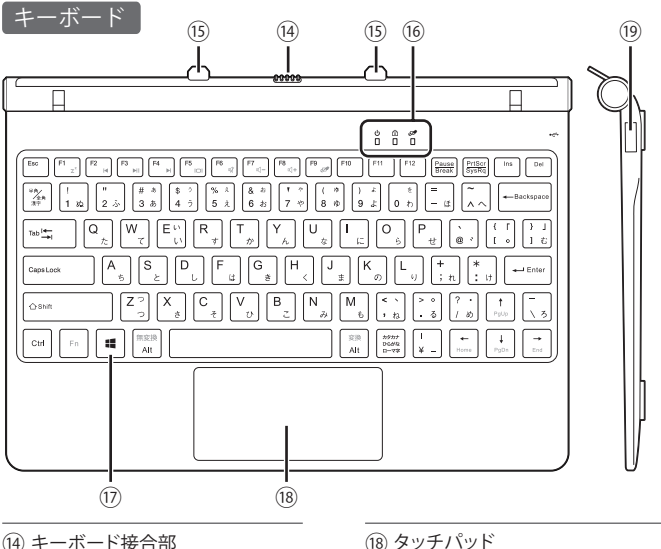

 (5) ガイドピン 本体とキーボードをドッキングするコネ クタです。

- (6) インジケーター
   電源、キャップスロック、タッチパッド
   ロックの状態を点灯で知らせます。
- ① Windowsボタン

- (18) タッチパッド 指でマウスのように使用できます。タップ したりドラッグして各操作を行います。
- (19) USB2.0ポート

# 本体とキーボードの接続

本体底面の2か所の穴に、キー ボードのガイドピンを差し込み ます。マグネットで吸い付くよう にセットされます。

※接続端子部分は直接手で触れ ないようにしてください。

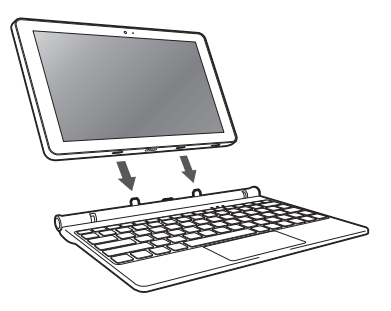

# キーボードを折りたたむ/展開する

接続したキーボードは、右図のように 折りたたんだり、展開したりできます。

- ※キーボードを展開する場合、本体と キーボードの角度はおよそ120度まで です。無理に広げようとすると破損す る可能性がありますので、ご注意くだ さい。
- ※本体とキーボードはマグネットで接続されています。接続された状態で、 持ち運ぶと抜け落ちる可能性がありますのでご注意ください。

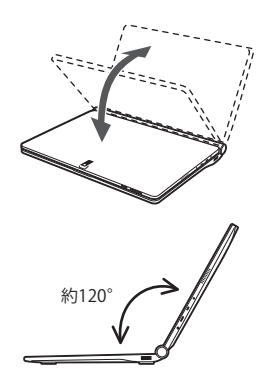

# 接続して電源を入れる

- 付属のAC電源アダプターを電源コ ンセント、またはOAタップに差し 込みます。
- (2) もう片方の端子を本製品側面のDC
- 端子(電源入力端子)に差し込みま す。
- ③ 電源ボタンを長押しします。本製品に電源が入り、セットアップが始まります。

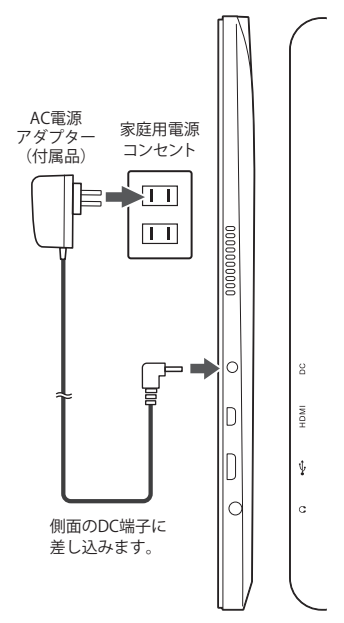

## 充電する場合

- ※本製品を充電する場合も、電源がオフ の状態で同様の接続をします。充電中 はインジケーターが点灯します。完了 すると消灯します。
- ※充電中の使用はバッテリーの発熱や 寿命を縮める要因になる場合があり ます。

## 電源操作

【電源オン】

電源ボタンを数秒押して離します。 ※何も起こらない場合は、充電が必要な 可能性があります。電源アダプターを 接続して充電後もう一度電源ボタン を押します。

### 【スリープ】

電源ボタンを短く押して離します。 または、スタートメニューの「電源」を選 択して、「スリープ」を選択します。

【スリープの解除】

電源ボタンを短く押して離します。

- ※ロック画面が表示されたら下端から上に スワイプします。
- ※スリープの時間が長いとパスワードの入 力を求められる場合がありますので、サイ ンインしてください。

【シャットダウン(電源オフ)】 スタートメニューの「電源」を選択して 「シャットダウン」を選択します。

#### 【再起動】

スタートメニューの「電源」を選択して 「再起動」を選択します。

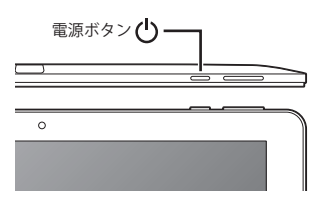

▼スタートメニューは「Windows ボタン」を押すと表示されます。

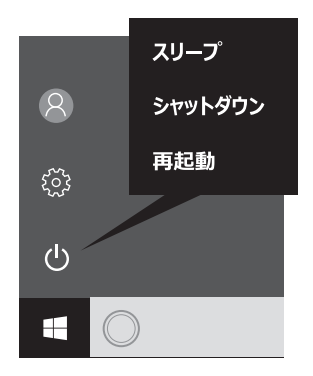

## セットアップ(初期設定)

初めて電源をオンにするとセットアップが実行されます。

.....

(1) ネットワークに接続する

ワイヤレスネットワークに接続する場合は、接続するネットワークを選択 して、ネットワークセキュリティキーを入力して「次へ」をクリックします。 接続しない場合は「この手順をスキップする」をクリックします。

(2) 簡単設定する

「すぐに使い始めることができます」の画面が表示されます。 通常は「簡単設定を使う」をクリックします。

.....

(3) アカウントを作成する

アカウントの作成には2つの方法があります。

○Microsoftアカウントを作成する

ネットワークに接続していない場合はMicrosoftアカウントは作成できま せん。Microsoftアカウントを設定した場合は、OneDriveの設定画面が表示 されます。機能を使う場合は「次へ」をクリックします。使わない場合は「既 定では、新しいファイルをこのPCにのみ保存」をクリックします。

○ローカルアカウントを作成する

「このPC用のアカウントの作成」の画面が表示されます。ユーザー名、パス ワードなどを入力し「次へ」をクリックします。

(4) セットアップの完了

最後の処理が実行された後、Windows10が起動します。

基本操作

オフになります。

# スタート画面(デスクトップモード)

スタートボタンをタップするとスタートメニューが表示されます。ここから、ア プリを開いたり、設定したり、電源を操作することができます。

## 【デスクトップモードの場合】

| 9   |                                             |                |                         |                   |                  |        |          |                   |
|-----|---------------------------------------------|----------------|-------------------------|-------------------|------------------|--------|----------|-------------------|
|     | 最近追加されたもの                                   | 予定と近況          |                         | ゲームとエンターティメン      |                  |        |          |                   |
|     | 21-F/(>9 Hab                                | 489            | _                       |                   |                  |        |          |                   |
|     | 20 su                                       | 12 Gmail アドレス  | を使用できます                 |                   | ()<br>()         |        |          |                   |
|     | 10 アップグレード アシスタント Windows 10 アップグレード アシスタント | 1.)<br>X-1k    | ŵ                       | Xbox              | Groove ミュージ 映画 & | 712    |          |                   |
|     | よく使うアプリ                                     |                |                         | A MERCAN          | ⊘xBCKU/E         | a III  |          |                   |
|     |                                             | e              |                         | W                 | MINECERIE        | 27   - |          |                   |
|     | S Skype 7/2=                                | Microsoft Edge | 2715<br>Sepattonoswalt  | Soldare Kollecton | Minecraft Will   | _      | Sec.     |                   |
|     | Roote                                       |                | Weit, so Hillery<br>has |                   | -                |        |          |                   |
|     | R4                                          | 天気 @Microsoft  | Twitter                 | 78- 2             | I2-7             |        |          |                   |
|     | ○ 75-4 & 90>9                               |                |                         |                   |                  |        |          |                   |
|     |                                             |                |                         |                   | N                | _      |          |                   |
|     | 们 3D Builder<br>所说                          | 7F2            |                         |                   | OneNote          |        |          |                   |
|     | C Candy Crush Seria Sana                    |                |                         |                   |                  |        |          |                   |
|     | 新規<br>Cortana                               |                |                         |                   |                  |        |          |                   |
|     | 何でも聞いてください                                  | 000            | I Ê                     |                   |                  |        | n a 41 📼 | A 2016/09/13      |
| Γ   |                                             |                |                         |                   |                  |        |          |                   |
| ス   | タートボタン                                      | を アク           | ション                     | センタ-              | -アイコン            | /をタッ   |          |                   |
| タ   | ップするごとに                                     | メープし           | て表示                     | される               | パネルか             | ら「タブ   |          |                   |
| = . | ュー画面がオン                                     | ノ レッ           | トモー                     | ド」をタ              | ップすると            | ニモード   |          | .1 <del></del> 18 |

を切り替えることができます。

タブレット モード

基本操作

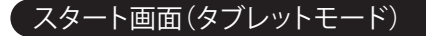

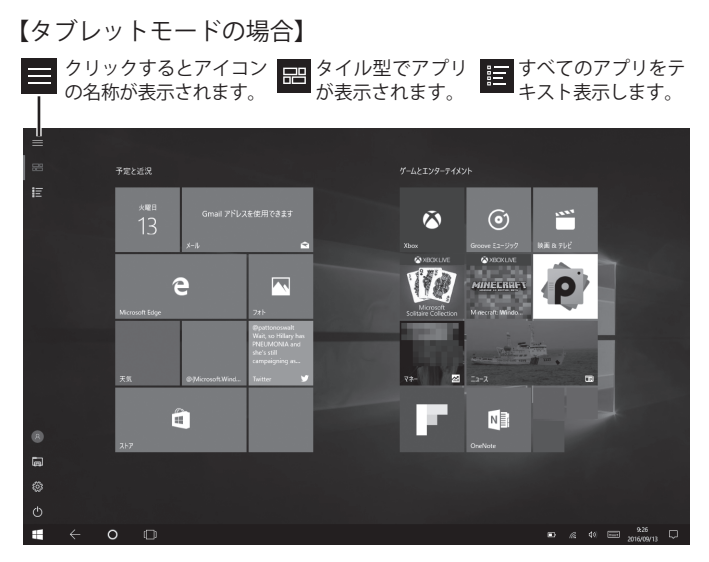

※タブレットモードではストアアプリが全面表示になります。

アプリの操作

## 【アプリを開く】

スタート画面のタイル表示のアプ リはクリックすると開くことがで きます。

すべてのアプリは名前順で一覧が 表示されます。スライドさせて選択 します。下の方にあるアプリを選択 する場合は、頭文字をクリックする と頭文字一覧画面が現れますので、 そこから頭文字を選択します。

表示されたアプリを長押しすると 「スタート画面にピン留めする」か 「タスクバーにピン留めする」を設 定することができます。

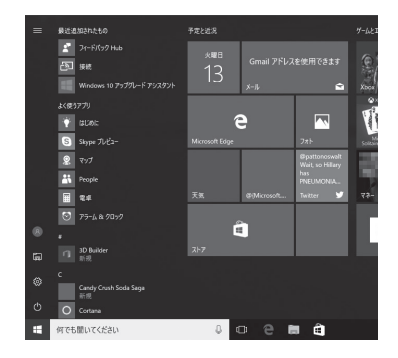

### 【アプリを閉じる】

アプリの右上隅にある「×」閉じるアイコ ンをタップします。

タブレットモードのストアアプリの場合 は、右上に指を移動すると「×」が表示され るのでタップします。または、画面の上端 から画面下までスワイプすると終了しま す。

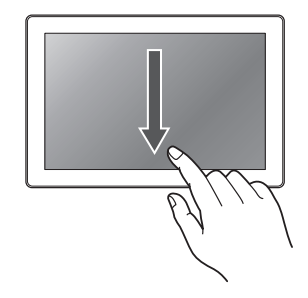

基本操作

ネットワーク設定

## 【Wi-Fiの設定】

| 1 *77.                                  | タスクバーのこのアイコンをタップ<br>するとネットワーク設定の画面が開<br>きます。 |
|-----------------------------------------|----------------------------------------------|
| <ol> <li>Wi-Fiの</li> <li>ワーク</li> </ol> | アイコンをオンにして、周囲のネット<br>の中から接続するネットワークをタッ       |

プします。

- ③「自動的に接続」にチェックを入れ「接続」を タップします。指示が表示されたら「ネット ワークセキュリティキー(パスワード)」を入 力して、「次へ」をタップします。「接続済み」と 表示されたらネットワーク設定は完了です。
  - ※ネットワーク設定は、スタートメニューの「設定」 →「ネットワークとインターネット」→「Wi-Fi」か ら設定することもできます。
  - ※WPS、AOSSなどの機能がついた無線LANルーター の場合、無線LANルーター側の操作で簡単に接続 できる場合がございます。詳しくはお使いのルー ターメーカーにお問い合わせください。

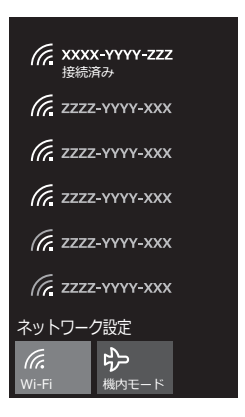

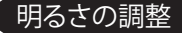

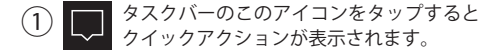

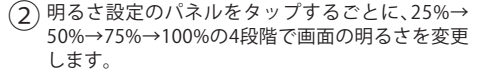

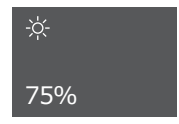

※「設定」のレベル調整からは、1%単位で変更することができます。

バッテリー節約

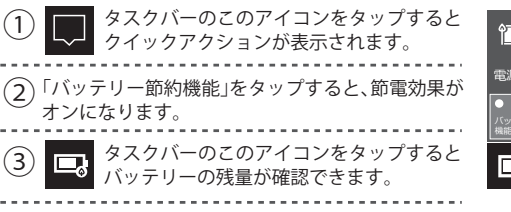

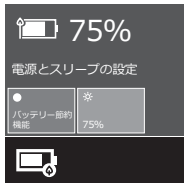

(4)「電源とスリープの設定」をタップして「設定画面」 から電源やスリープの詳細な設定ができます。

## ボリューム調整

 タスクバーにあるサウンドアイコン をタップして、ボリュームスライ ダーを調整します。

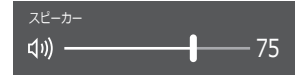

または、本体上面の「音量調節ボタン」の「+」側を押すことでボリューム アップできます。「ー」側でボリュームダウンできます。

# 設定画面を開く

スタートメニューの「設定」をク リックすると「設定画面」が表示さ れます。各カテゴリーをクリック して目的の設定項目に入っていき ます。

また、画面中央の検索ボックスを 使って設定項目を探すこともでき ます。

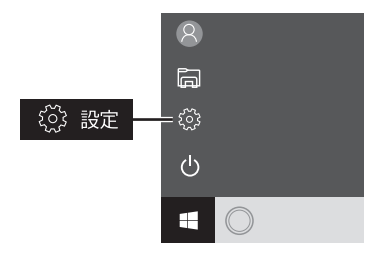

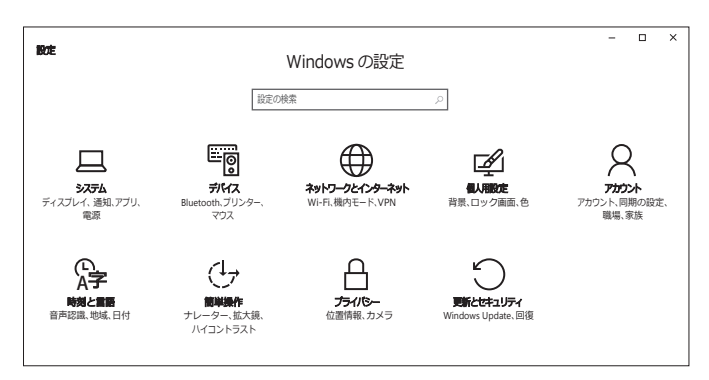

# 「旦システム」

本製品のディスプレイやバッテリー、ストレージなどを設定します。

# ◯更新とセキュリティ

#### Windows Update

お使いのデバイスの最新状態を確認できます。また、「更新プログラムのチェック」をクリックすると最新の更新プログラムを確認することができます。通常は 自動的にインストールされます。

#### Windows Defender

マルウェアを検出し、インストールされて実行されることを防ぐ「リアルタイム 保護」やより強固な保護のためにセキュリティ問題を送信する「クラウドベース 保護」などの設定がオンになっています。

#### ◆回復

「このPCを初期状態に戻す」でWindowsを再インストールするか、「PCの起動をカ スタマイズする」を実行することができます。

※本製品のパフォーマンスを最適に保つため、Windows Updateを使用し、OSはできる限り最新のバージョンにアップグレードすることをおすすめいたします。

※本製品のOSは出荷時の最新バーションをインストールしておりますが、OSのバージョンアップの都合により本書記載の内容と異なる場合があります。ご了承ください。

# 外部機器との接続

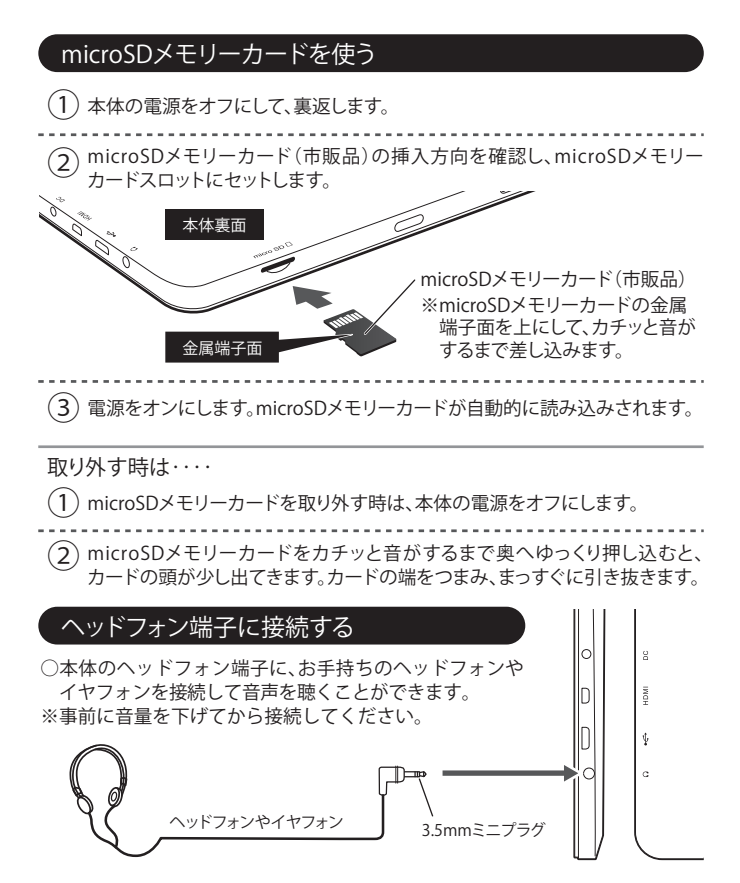

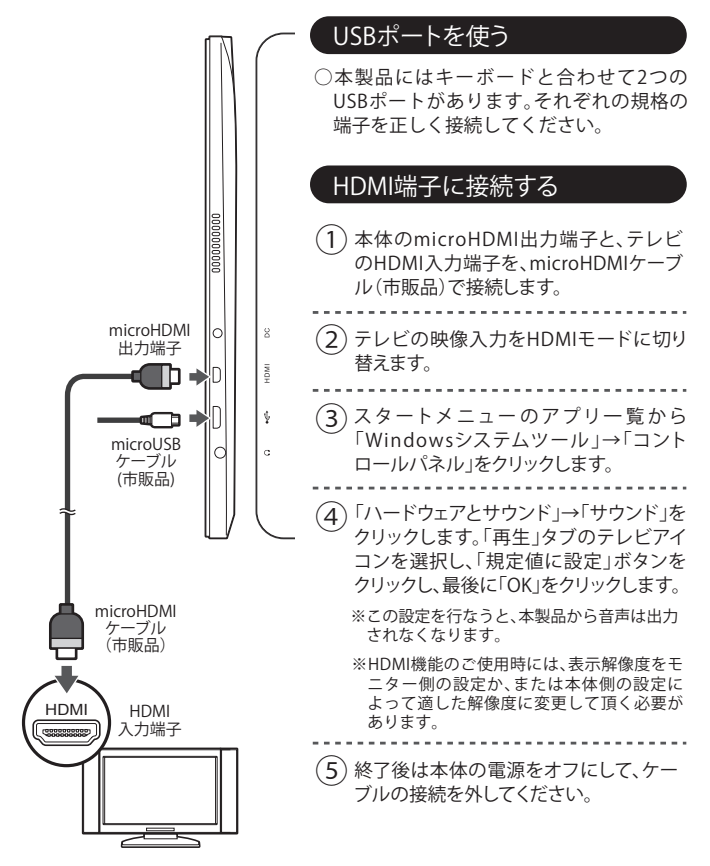

●故障かなと思ったら、アフターサービスをご依頼になる前に、次の点をお調べください。

| 電源が入らない                 | <ul> <li>AC電源アダブターはしっかり接続されていますか?差し込みを確認してください。</li> <li>電池残量が無くなった可能性があります。充電をしてから再度電源をオンにしてみてください。</li> <li>プログラムの異常で電源を制御するコントローラーが停止している可能性があります。電源ボタンを約10秒間押し続けて強制的にシャットダウンしてから、再度電源をオンにしてください。</li> </ul> |
|-------------------------|----------------------------------------------------------------------------------------------------|
| 起動に時間がかかる               | ○初めて起動する場合や、電源オフの状態から起動するときは、起動に時間がかかる場合があります。                                                                                                    |
| 画面がすぐ消える/暗くなる           | <ul> <li>○電池の消費を抑えるため、一定の時間が経つと自動的に画面がオフ(スリーブ)になります。</li> <li>○画面がオフ(スリーブ)になるまでの時間を変更したいときは、「設定」→「システム」→「電源とスリープ」で時間を変更します。</li> <li>画面がオフ(スリーブ)になるまでの時間を長く設定すると、パッテリーの消耗が早くなります。</li> </ul>                    |
| 動作が遅くなった/動作が不安<br>定になった | <ul> <li>周辺が高温、低温の場所でお使いの場合、動作が遅くなる場合があります。</li> <li>本製品の動作が遅くなったり、不安定になった場合は、<br/>一度電源をオフにしてから、再度電源をオンにすると改善する場合があります。</li> <li>動作が不安定な場合、本製品のデータ保存領域がいっぱいになっている可能性があります。不要なアプリをアンインストールしてください。</li> </ul>     |
| 本体の向きを変えても画面が<br>回転しない  | <ul> <li>○画面の自動回転が無効になっている場合はアクション<br/>センターの「回転ロック」を解除してください。</li> <li>○お使いのアプリによっては、画面の回転に対応していな<br/>い場合もあります。故障ではありません。</li> </ul>                                                                            |

| タッチパネルが意図したように<br>動作しない    | <ul> <li>○タッチパネルにタッチしている時間、位置、操作する早さ<br/>など、いろいろ試してみてください。</li> <li>○タッチパネルが動作しない場合、一度電源をオフにして<br/>から、再度電源を入れてください。</li> </ul>                     |
|----------------------------|----------------------------------------------------------------------------------------------------|
| 日付、時計がリセットされてい<br>る        | ○内蔵充電池が極端に消耗すると、日付、時計がリセット<br>されることがあります。内蔵充電池を充電し、設定から日<br>付、時計を再度設定してください。                                                                       |
| microSDメモリーカードが読み<br>込まれない | <ul> <li>一microSDメモリーカードが正しくセットされているか確認してください。先の細い棒状のものを使って抜き差しすると確実にセットしやすくなります。</li> <li>一microSDメモリーカードのフォーマットなどが非対応のものでないか確認してください。</li> </ul> |
| ファイルの再生が始まらない              | <ul> <li>○メディア(microSDメモリーカードなど)が正しくセットされているか確認してください。</li> <li>○本製品では再生できない種類のメディア、ファイルの可能性があります。種類を確認してください。</li> </ul>                          |
| 音声が出ない                     | <ul> <li>○タスクバーのスピーカーをタップして音量を確認してください。ミュート(消音)になっている場合は解除します。</li> <li>○対応していない動画を再生した場合、映像のみ表示されて音声がでない場合があります。</li> </ul>                       |
| 選択した言語で表示されない<br>アプリがある    | ○アプリによっては、言語設定で選択された言語に対応しておらず、異なる言語で表示される場合があります。                                                                                                 |
| Wi-Fiネットワークに接続できな<br>い     | <ul> <li>○Wi-Fiがオフの場合はタスクバーから「Wi-Fi」アイコンを<br/>タップして「オン」にして、ネットワークを設定します。</li> <li>○通信機器間に電波をさえぎる障害物がないか、距離が<br/>離れすぎていないか確認してください。</li> </ul>      |

#### ■本体

| 型番                     | FRT110P                                                               |                                   |  |  |  |
|------------------------|-----------------------------------------------------------------------|-----------------------------------|--|--|--|
| OS                     | Windows 10 Pro Anniversary Update 64bit                               |                                   |  |  |  |
| CPU                    | インテル <sup>™</sup> Atom <sup>™</sup> x5 (Z8350) クアッドコア・プロセッサー          |                                   |  |  |  |
|                        | 1.44GHz~1.92GHz                                                       |                                   |  |  |  |
| GPU                    | インテル" HD グラフィ                                                         | ックス                               |  |  |  |
| メモリ                    | 2GB                                                                   |                                   |  |  |  |
| ストレージ                  | 32GB                                                                  |                                   |  |  |  |
| ディスプレイ                 | 10.1インチIPS液晶モニ                                                        | ニター・ LEDバックライト                    |  |  |  |
| 画面解像度                  | 800 × 1280                                                            |                                   |  |  |  |
| 無線LAN                  | IEEE 802.11 b/g/n                                                     |                                   |  |  |  |
| Bluetooth <sup>®</sup> | Bluetooth <sup>®</sup> 4.0                                            |                                   |  |  |  |
| 端子・スロット                | microUSB 2.0 端子・microHDMI出力端子・ 3.5mmヘッドフォン出力端子・<br>microSDメモリーカードスロット |                                   |  |  |  |
| カメラ                    | 前面カメラ:200万画素 背面カメラ:500万画素                                             |                                   |  |  |  |
| センサー                   | Gセンサー                                                                 |                                   |  |  |  |
| スピーカー                  | 内蔵ステレオスピーカー 1W8Ω×2                                                    |                                   |  |  |  |
| マイク                    | 内蔵マイク                                                                 |                                   |  |  |  |
| 対応メディア                 | microSDメモリーカード・USBメモリ (最大32GB対応)                                      |                                   |  |  |  |
| 電源                     | AC電源アダプター                                                             | AC100-240V~ 50/60Hz)              |  |  |  |
|                        | バッテリー                                                                 | 内蔵型リチウムポリマー充電池 (6000mAh/3.7V)     |  |  |  |
|                        |                                                                       | 充電時間:約4時間(電源オフ/AC電源アダプター充電)       |  |  |  |
|                        |                                                                       | 連続使用可能時間:最大約5時間                   |  |  |  |
|                        |                                                                       | ※使用状況や環境により変化する場合があります。           |  |  |  |
|                        | 消費電力                                                                  | 標準時:約5W / 最大時:約10W / スリープ時:約0.12W |  |  |  |
| 使用環境                   | 温度:5~40℃・湿度:最大85% (結露なきこと)                                            |                                   |  |  |  |
| 外形寸法(本体のみ)             | (W)約252×(D)約11×(H)約166mm(突起部除<)                                       |                                   |  |  |  |
| 質量(本体のみ)               | 約533g                                                                 |                                   |  |  |  |
| 生産国                    | 中国                                                                    |                                   |  |  |  |

■キーボード

| 接続方式          | マグネットタイプ5ピン                          |
|---------------|--------------------------------------|
| キー数           | 82キー (日本語配列)                         |
| キータイプ         | パンタグラフ                               |
| 端子・スロット       | USB 2.0 端子                           |
| 外形寸法(キーボードのみ) | (W)約254 × (D)約179 × (H)約21mm (突起部除く) |
| 質量(キーボードのみ)   | 約527g                                |

■すべてのデータは当社測定条件によります。都合により記載内容を予告なしに変更することがあります。

※ファイルの種類/記録データ/設定/サイズ/形式/記録状態等によっては、操作・再生できない場合があります。
※本製品でネットワーク機能を使用する場合、別途インターネット回線契約が必要です。

※Windows OS(アプリ等含む)に関してはサポート対象外となります。

※Windowsは米国Microsoft Corporationの米国およびその他の国における登録商標または商標です。

※Intel、Intel ロゴ、Intel Inside ロゴ、Intel Atomはアメリカ合衆国およびその他の国におけるIntel Corporationまたはその子会社の商標または登録商標です。

※Bluetoothは米国内におけるBluetooth SGI Inc.の登録商標または商標です。

※コンテンツによってはダウンロードできないものもあります。

※メディアの種類/記録データ/設定/サイズ/形式/記録状態等によっては、操作・再生できない場合があります。
※microSDメモリーカードは別売となります。

※その他、記載の会社名および商品・サービス名は各社の登録商標または商標です。

#### ■液晶画面について

以降の内容は、液晶画面の特性によるもので、故障ではありません。

○一部に常時点灯、または常時点灯しない画素が存在する場合があります。

○明るさにむらが生じる場合があります。

○太陽光、ライトなどが当たると画面が見えにくくなります。

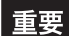

本製品のお買い上げ時に付属しているOS以外のご利用についてはサポートいたしかねます。 ご自分でOSを変更された場合は、当社では動作保証はいたしません。

トラブルが発生した場合は、当社ホームページをご覧になってお調べください。 それでもトラブルが解消されない場合は、フロンティアカスタマーセンター 🔇 0800-100-5046までご連絡ください。

#### 保証書

修理規定をご確認のうえ、表面の所定の場所に必要事項をご記入ください。 保証書は 修理や電話サポートを承る際に必要です。レシート等と大切に保管してください。

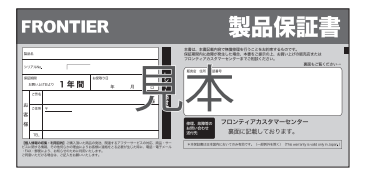

※フロンティアPCワランティにご加入の場合、加入証・特約条項が付属いたします。 ご確認の上、大切に保管してください。

# 使用上のお願い(必ずお読みください)

# ご確認ください

●当社製品をご使用いただく場合、当社の各種規定にご同意いただいたものとします。 ●当社は「保証規定」にそってサービスを提供いたします。 ●最新の規定は、当社ホームページにて公開しています。

# ご注意ください

●同梱されている専用ACアダプターは本製品以外ではご使用いただけません。

## お問い合わせ先は

インターネットサポートページ ●FRONTIER製品の情報がご確認いただけます http://www.frontier-direct.jp/support/

## フロンティアカスタマーセンター

●操作方法や修理前のご相談はこちら

# 0800-100-5046

営業時間10:00~19:00(定休日:年末年始・当社指定定休日)

Web修理受付 ●修理のご依頼はこちら http://www.frontier-direct.jp/sa/ フロンティアリペアセンター 営業時間 9:00~18:00(定休日:土・日・祝祭日・年末年始・当社指定定休日) 修理品の送付先 〒742-0021山口県柳井市柳井5984-1 フロンティアリペアセンター 修理中の製品についてのお問い合わせはこちら**\0120-248-555** 携帯電話からのご確認はこちら http://www.frontier-direct.jp/st/

# 保証規定

本規定は、インパースネット株式会社(以下「当社」といいます)が製造及び販売した商品(以下「製品」 いいます)の保証範囲を定めるものです。いかなる場合であっても本規定の範囲を越えて、製品の保証を提供 することはありません。また、製品を購入又は使用される方(以下「お客様」といいます)が当社に保証を求 める場合、本規定に同意いただいたものとみなします。同意いただけない場合は、当社は電話などの対応を含 む保証を提供いたしかねます。

#### 第1条 製品を構成する部品の区分

製品を構成する部品には、製品を構成するハードウェアと、製品上で動作するソフトウェアに大別さ れます。また、ハードウェアは消耗部品と有寿命部品に区別されます。

1.ハードウェアとソフトウェア

(1) ハードウェア

製品を構成するケース ( 筐体 )、電源装置、基板類、ドライブ類、モニター、キーボード、マウス など電子、機械部分の総称です。

(2) ソフトウェア

ハードディスクなどの記憶装置内に保存されたオペレーティングシステムを含む、アプリ ケーションやデータ類の総称です。

2. 消耗部品と有寿命部品

製品には消耗部品、有寿命部品、それ以外の部品が含まれています。消耗部品や寿命部 品は定期、不定期に交換が必要となりますが、それ以外の部品にも寿命はあります。ま た、各部品の交換時期は、使用状況や使用環境などによって変動します。

(1) 消耗部品

消耗部品は、お客様ご自身で購入及び交換を行っていただく部品です。

・CD-R や DVD-R などの各種メディア類。

・乾電池、BIOS 情報保持用電池、容易に取り外し可能な蓄電池全般。
 但し、製品の内部に取り付けられている電池など、部品によっては当社リペアセンターなど当社が指定する工場での有償交換が必要となる場合があります。

(2) 有寿命部品

使用状況、使用環境によって消耗、劣化の進行具合が変化し、不定期に交換が必要となる部品です。 消耗や劣化に起因する故障や性能低下の場合は、保証期間内であっても有償対応となる場合があります。

- ・ハードディスク、光学ドライブなどの回転機構を有するドライブ類。
- CPU ファン、ケースファン、電源装置、冷却ファンを有するグラフィックスカードなど、 回転機構を有する部品。
- ・AC アダプター、液晶パネル、バックライトなどの電子回路部品。
- ・キーボード、マウスなどの機構部品。
- 内蔵バッテリー部品全般。

#### 第2条 使用環境について

製品をご使用のお客様が当社に保証を求める場合、以下に定める使用条件を満たしている必要があり ます。

1. 製品を使用する環境の温度が 10°C以上 35°C以下であること。

- 2.製品を使用する環境の湿度が 20%~ 80%(結露していない状態)であること。
- 3. 製品に適切な電力が供給されていること。
- 4. 製品の外部及び内部の清掃を適宜行い、動作に支障をきたす異物などの混入が無いこと。
- 5. 製品を日本国内で使用し、電源は 100 V (50 MHz / 60 MHz) であること。

#### 第3条 適用範囲

- 当社は、本規定に定めた条件に基づき、第5条「対象製品」で定める製品に対して保証を適用するものとします。
- 2. 当社は、最新の本規定を当社 Web サイトにて公示するものとします。
- 3. 当社は、お客様への事前通知や承諾無しに、本規定の内容を変更できるものとします。また、本 規定の内容が変更された場合は、その公示日以降に当社が提供する保証やリペアセンターなど当 社指定工場での修理には、過去に製造及び販売された製品に対しても、変更された本規定が適用 されるものとします。
- 4. 修理などで当社が受け入れ中の製品については、その製品の当社入荷日時点での本規定に定めた条件に基づき、保証を適用します。

#### 第4条 保証範囲

- 1.当社は、販売時の状態において製品のハードウェア及びソフトウェアの動作を保証します。販売 後に当社以外で行われたハードウェアの交換や増設、設定変更、ソフトウェアのインストールや アップデート、外部機器の接続などによる動作については保証の範囲外とします。また、お客様 が作成されたデータやインストールされたアプリケーションの動作も保証しません。
- 2. 当社は製品及び製品に付属しているすべてのマニュアル、その他の注意書きに従った正常な 使用方法ならびに、本規定の第2条「使用環境について」を満たし、かつ、第9条「保証対象外」 に該当しない場合において、製品に故障が発生した場合には、保証期間内に限り無償にて製 品の修理を行うものとします。
- 3.製品購入時に別途「フロンティア PC ワランティ」や「FRONTIER PC ワランティ安心サー ビス」などに加入されている場合には、本規定に加えて「フロンティア PC ワランティ」や 「FRONTIER PC ワランティ安心サービス」などで定める範囲を保証するものとします。
- 4. 本規定は製品の機能を保証するものです。修理に際して販売時とは異なる部品を使用し、製品の 構成を変更する場合や、製品を当社が定める別製品に交換する場合があります。
- 保証期間満了後は本保証の対象外となりますが、有償での修理サービスを提供できる場合もあります。
- 6. 当社に保証を求める場合には、「製品に付属している保証書」と「レシートなど購入日が証明で さるもの」が必要です。購入日が確認できず保証書のみが提示された場合には、製品の当社工場 出荷日を保証期間の起算日とします。

#### 第5条 対象製品

- 本規定の対象は、当社が定める製品及びその製品に標準で付属するキーボード、マウス、専用パッ テリーバックなどの機能部品一式に加え、2008年以降に販売したフロンティアブランドの周辺 機器とします。
- 当社が販売した液晶モニターやプリンターなどの他社製品は、製造元の保証規定に基づき保 証するものとし、本規定の対象外となります。
- 3. 製品に貼り付けられている COA ラベル(プロダクトキーシール)は本保証の対象外となります。 但し、「OS 無しモデル」には COA ラベルが貼り付けられていないため、「OS 無しモデル」は この項目に該当しません。
- 4. 製品にプリインストールされるソフトウェア類の一部は本保証の対象外となる場合があります。 但し、「OS 無しモデル」はハードウェアのみが本保証の対象となり、この項目に該当しません。

#### 第6条 保証期間

- 1.標準保証期間は1年間ですが、一部の製品は異なる場合があります。標準保証期間は製品に付属する保証書に記載されています。但し、「長期保証」(保証期間を延長するサービス)に別途加入されている場合は加入されたサービスの保証期間に準じます。
- 2. 保証書を紛失した場合、保証書の再発行は行いません。
- 3.製品に組み込まれた部品によって保証期間は異なる場合があります。有寿命部品は「長期保証」 に加入された場合であっても、標準保証期間となる場合があります。

#### 第7条 交換について

- 製品の保証期間起算日から14日以内に故障が発生した場合、製品の一部又は全部を交換させていただく場合があります。製品交換の判断は当社にて行うものとします。
- 2. 初期不良が発生した場合、交換後の保証期間の起算日は、交換品の当社工場出荷日とします。
- 3. 製品の交換は、初期不良品が当社に到着したのち、当社から交換品を発送するものとします。
- 4. 初期不良品に欠品物が確認された場合、当社から発送する交換品からは欠品物を除くものとします。
- 5.製品に欠品がある場合、お客様は製品到着後14日以内にフロンティアカスタマーセンターまで連絡いただくものとします。当該期間を経過した後に欠品の連絡をいただいた場合、欠品物の提供は送料などの諸費用を含め、お客様が負担するものとします。また、欠品物によっては 有償でも提供できない場合があります。ここでの欠品とは、製品の一部又は、製品の付属品の 一部が不足している場合をいい、欠品物は不足している部品又は付属品を指します。
- 6.製品購入時に、お客様が手配された製品の設置、設定及びアプリケーションのインストールなど の費用は初期不良の対象外とし、当社では製品の設置、設定及びアプリケーションのインストールなどに必要な費用は負担しません。
- 7. 初期不良品を当社に返却いただく際の費用は当社が負担するものとします。また、初期不良品を返却いただく際は当社が指定する配送業者をご利用いただくものとします。

#### 第8条 返品について

当社では、お客様が注文された製品を、お客様が受領した時点で当社とお客様の売買契約が成立し たものとみなし、当社とお客様の売買契約が成立した後のお客様の都合による返品を受けないもの とします

#### 第9条保証対象外

保証期間内であっても、本項に該当する場合や、当社で本項に該当すると判断した場合には本規定 の対象外とします。

- 火災、地震、落雷、塩害、ガス害、風水害、その他天変地異、塵埃、振動、異常電圧、異常荷重、 結露などの外部要因による故障及び破損が生じている場合。
- 2. 直接的又は間接的に火災、地震、落雷、塩害、ガス害、風水害、その他天変地異、戦争、騒乱及びこれらに準ずる事由を起因として故障、又は損傷が発生した場合。
- 3.24時間以上の連続使用、高温多湿な場所や粉塵・埃の多い場所など、一般的な家庭・オフィスでの使用環境・使用方法から著しく逸脱した状態で使用された場合。
- 4. かき傷、すり傷など使用上支障のない外観損傷の場合。
- 5. お客様の故意、過失による故障、破損の場合。
- 6. 当社の純正製品以外の物品、製品を使用したことで障害が発生した場合。
- 7. 当社が指定する販売店以外で購入された製品の場合。
- 8. 当該製品に含まれる部品を、当該製品以外に取り付けて使用したことで故障が発生した場合。
- 9. 非一般的な使用環境により、短期間に劣化した有寿命部品が故障した場合。
- 10. 製品に貼り付けてある当社発行のシリアルシールが汚損・紛失などにより、判読不能な場合。
- 事故及び当社が指定する業者以外による輸送、改造又は修理などの不適切な作業に起因する障害が発生した場合。
- 12. お客様が設定されたソフトウェアのキーやパスワードを紛失された場合。
- 13. キャリングケースなどのアクセサリー類、当社製品に含まれないメディア類、消耗品、周辺機器そのほかの特殊部品など。

#### 第10条免責事項

- 本項の(1)から(4)については当社の責任外とし、万が一お客様に何らかの損失が発生した場合においても、当社は一切の責任を負わないものとします。
  - (1) 製品の故障又は不具合において失われたデータやプログラムや時間。
  - (2) フロンティアカスタマーセンターやリペアコールセンターなどを含む、当社が提供するサービス内において失われたデータやプログラムや時間。
  - (3) 本規定の第9条「保証対象外」第1項及び第2項に起因する直接的、間接的あるいは派生

的に発生した利益損失や、それらに伴う損害賠償請求などの拡大的損失や、将来的に発生 しうる利益損失、それらに伴う損害賠償請求。

- (4) 集荷・配送中の事故などに伴う、ソフトウェアやデータの損失、直接的・間接的に関わら ず発生する利益損失。
- 配送中のサービス・事故に関わる範囲・補償は、その配送会社の規定を適用し、当社では一切の責任を負いません。

#### 第11条 合意管轄

本契約に関連して、お客様と当社間の紛争については、横浜地方裁判所をもって第一審における合意上の専属的管轄裁判所とします。

平成 28 年 11 月 18 日改訂

最新の規定は当社ホームページでご確認いただけます。

## http://www.frontier-direct.jp/support/

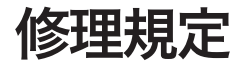

本規定は、インバースネット株式会社(以下「当社」といいます)の保証規定に基づき、当社が行 う修理及びアップグレードサービスを定めるものです。いかなる場合であっても本規定に敵闘声越 えて、修理及びアップグレードサービスを提供することはありません。なお、本規定はその第1条 「修理規定について」に定めるとおり、改訂される場合があり、改訂された本規定は過去にさかのぼっ で適用されます。製品を購入又は使用される方(以下「お客様」といいます)が、当社に修理及びアッ プグレードサービスを求める場合には、請求時点における保証規定及び修理規定に同意いただいなます。 のとみなします。同意いただけない場合は、当社は保証及びびサービスの提供をいたしかねます。

#### 第 1 条 修理規定について

- 本規定は、当社の保証規定で定める対象製品の保証及びサービスのうち、修理に関する無償修理、 有償修理、アップグレードについて定めるものです。
- 2. 当社は、お客様への事前通知、承諾無しに本規定の内容を変更できるものとします。また、本 規定の内容が変更された場合、その公示日以降に当社が提供する保証及びサービスには、過去 に当社が製造及び販売した製品も含み、変更された本規定が適用されるものとします。
- 3. 修理などで当社が受け入れ中の製品については、その製品の当社修理窓口(以下「リペアセン ター」といいます)に入荷した時点での本規定を適用します。
- 4. 当社は最新の本規定を当社 Web サイトにて公示するものとします。

#### 第2条 修理の受付方法

- 製品の修理は基本的にセンドバックで提供します。センドバックとはリペアセンターに修理依頼 品を送付いただき、修理を実施するサービスです。但し、購入時にオブションの「オンサイトサー ビス」に加入している場合にはこの限りではありません。
- 2.修理を依頼する場合は、「保証書」と「レシートなど購入日を証明できるもの」及び詳細を記入した「修理/サポート依頼書」を修理依頼品に添付して、修理依頼品をリペアセンターまで送付いただくものとします。「修理/サポート依頼書」は当社のWebサイトからダウンロードすることができます。
- 3. 修理を依頼する場合には、本規定の第9条「免責事項」に定めるとおり、販売後に取り付けられたシールなどの装飾品やメディア類、ケーブル類などの添付品は除いた状態で、修理依頼品をリペアセンターに送付いただくものとします。
- 4. 無償修理、有償修理の判断は、修理依頼品がリペアセンターに到着した日付と、修理依頼品の 保証期間、修理内容を照らし合わせてリペアセンターで判断するものとします。
- 5. 修理依頼品をリペアセンターに送付いただく場合、送料などの費用はお客様に負担いただくものとします。但し、保証期間の起算日から14日以内に修理依頼品を送付いただく場合の送料は当社が負担するものとします。
- 6. 当社が修理依頼品の送料を負担する場合、お客様は当社が指定する配送業者をご利用いただくものとします。当社の指定ではない配送業者をご利用いただいた場合、当社では修理依頼品の 送料の負担はせず、修理依頼品の受け取りを断る場合があります。
- 7. 見積書の発行後に修理をキャンセルする場合には、別途検査費用及び送料を申し受けます。修 理依頼品は、リペアセンターが検査費用及び送料の支払を確認した後に返却するものとします。

#### 第3条 無償修理

- 保証規定に定める保証期間内にリペアセンターに到着した修理依頼品であり、当社製品に付属しているすべてのマニュアル及びその他の注意書きに従い、適切に使用されている場合において無償での修理を提供します。
- 2. 修理に要する時間は、修理依頼品をリペアセンターに受け入れた後、7~14営業日を目安とします。但し、本規定の第6条「遅延について」に該当する場合はこの限りではありません。
- 3. 修理の際に交換した障害部品の所有権は当社に移譲するものとします。但し、「ハードディスク返却サービス」に加入している場合のハードディスクの所有権についてはこの限りではありません。

- 4. 本項目に該当する場合には、保証期間内であっても有償修理となります。
  - (1) 保証規定の第2条「使用環境について」に合致しない環境で使用された場合。
  - (2) シリアルシールが剥がされているなど、リペアセンターで当該製品の情報が確認できない 場合。
  - (3) 湿気、磁気、静電気など、使用時、運搬時の取扱不備による障害である場合。
  - (4) 保証対象外のソフトウェア、あるいはウイルス、スパイウェアなどによる障害である場合。
  - (5) お客様が増設あるいは変更された部品などが原因の障害である場合。
  - (6) 修理依頼品を当社が指定する販売店以外で購入されている場合。
  - (7) 修理の際に交換した障害部品を、お客様の要望によりお客様へ提供する場合。

#### 第4条 有償修理

- 保証期間を満了した後に製品に障害が発生した場合は、有償で修理が提供できる場合があります。但し、本規定の第8条「修理をお断りする場合」に抵触する場合にはこの限りではありません。
- 2. 有償修理の場合、修理依頼品がリペアセンターに受け入れされた後、7~14 営業日を目安とし て見積書を発行するものとします。但し、本規定の第6条「遅延について」に該当する場合はこ の限りではありません。
- 3. 修理で発生する修理費用は、見積書の発行をもって回答とします。修理前や修理の過程で提示する場合のある概算金額とは異なる場合があります。
- 4. 見積書の発行後、14 営業日を経過しても修理の可否についての回答がない場合、あるいは 見積内容に同意いただけない場合には、修理キャンセルを希望されたものとみなし、検査費用 及び送料を別途申し受けます。
- 5.修理完了時の当社出荷日から起算して3か月以内の修理依頼については、直前の修理と同じ部品の修理に限り無償で修理を提供するものとします。
- 6. お支払いいただいた修理代金は、いかなる場合にも返金いたしかねます。

#### 第5条 修理全般

- 修理では、リペアセンターが定める部品を使用します。修理に使用する部品は、製品購入時に 製品に組み込まれている部品と異なる場合があります。
- 2. 修理は電源装置や基板類などの部品単位での交換となり、電源装置や基板類などの部品に搭載 されるチップやコンデンサーなどを個別に修理するものではありません。
- 3. 当社出荷後にインストールされたアブリケーションや作成されたデータなどのソフトウェア類は、保存されている媒体を問わず、いかなる場合でも保証しません。また、修理の際に消去する場合もあります。
- 4. フロンティアカスタマーセンターやリペアコールセンターに問い合わせをいただいた際の予測 診断と、リペアセンターで製品を確認した後の診断内容は異なる場合があります。
- 5.液晶モニターやプリンターなど、当社が販売した他社製品は、リペアセンターに受け入れした後、 製造元に転送しての修理となります。修理に要する期間や有償修理時の修理費用も製造元及び 障害内容によって変わります。
- 6.修理依頼品をリベプセンターで受け入れした後に、当社以外で増設や交換された部品が修理依頼 品に組み込まれていることが確認された場合、リベアセンターでは当該部品の動作確認は行いま せん。また、増設された部品は取り外して返却する場合があります。
- 7. 電源装置や基板類など、製品の動作に必要な部品が交換されている場合は、当該部品を当社が 指定する部品に変更します。その際の部品代や交換費用は保証期間の内外及び、故障内容に かかわらず有償となります。
- 8. 修理の過程で OS の再インストールが必要になった場合、当社は当社が定める OS をインストールします。お客様がアップグレードあるいはダウングレードした OS のインストールは行いません。また、OS 無しモデルの場合はハードディスクのパーティションを解放した状態で返却するものとします。
- 9.OS 無しモデルの動作確認は当社が定める OS と検査ツールを使用して行います。お客様がインストールした OS 上での検査は行いません。また、検査ツールの公開は行いません。
- 10. 当社から返却した修理依頼品に欠品が確認された場合、修理依頼品の当社発送日から14日以内に、リペアコールセンターまで連絡いただくものとします。当社充送日から14日を経過した後に連絡された場合、当社では一切の責任を負いません。この場合の欠品とは、修理依頼品に添付されていた物品が、修理が完了し修理依頼品が返却された時点で、所在不明となっているものを指しますが、本規定の第9条「免責事項」に該望する物品は解外します。

- 11.理由を問わず、修理依頼品をお客様が受け取ることができない場合や、リペアコールセンター からお客様に一切の連絡が取れない場合、当社は当該修理依頼品を3か月間保管しますが、3 か月を経過した後は、お客様が当社に送付した物品一式の権利を放棄したものとみなし、当社 で処分するものとします。
- 12.当社が定める修理報告書以上の検査及び故障原因の調査は行いません。また、お客様が第三者 機関に調査を依頼した場合の費用、直接的又は間接的な損害も一切の責任を負いません。
- 13. 修理期間中の代替パソコンの貸出サービスは行いません。但し、修理依頼品がFRONTIER ワラン ティ安心サービスのプラチナコースの加入製品に該当する場合はこの限りではありません。

#### 第6条 遅延について

本条に該当する場合には、修理や見積提示などの目安となる期間以上の時間を要する場合があります。

- 障害状況の確認や修理方針についての相談など、修理中にお客様への連絡が必要となる場合。
- 2.修理もしくは障害の回復に要する部品の手配に時間がかかる場合。
- 3. 液晶モニターやプリンターなどの他社製品で、リペアセンター以外での修理が必要な場合。
- 4. 障害及び改善状況の検証に時間をかける必要があるとリペアセンターで判断した場合。

#### 第7条 アップグレードサービス

- 製品によっては、製品を構成する部品にアップグレードサービスを提供することが可能です。
   製品によってアップグレードサービスが提供可能な部品は異なります。
- 2. アップグレードサービスは保証期間の内外にかかわらず有償となります。
- リペアセンターから連絡する概算金額は、製品を確認した後に発行する正式な見積書とは内容 が異なる場合があります。
- 4. 取り外した部品は、アップグレードのご依頼品に同梱して返却させていただきます。

#### 第8条 修理をお断りする場合

以下の場合には、修理依頼品を受け取らない場合や、修理不能と判断し有償で当社が定める別製品を 提案する場合があります。

- リペアセンターに修理依頼品が到着した際に、梱包箱の破損や緩衝材不足などにより、修理依 頼品に著しい破損が確認された場合。
- 2. 修理依頼品に昆虫の侵入や異物の付着などがあり、構成部品の多数が動作保証できないとりペアセンターで判断した場合。
- 修理依頼品の構成が当社販売時より著しく改変されている場合。
- 4. 修理依頼品が海外から発送されている場合の受け取り及び修理完了品を海外に発送することを 希望されている場合。
- 修理依頼品に増設された部品や、変更された部品に起因して障害が発生した場合。
- 6. 保証規定の「免責事項」に抵触する場合。
- 7. 当社が販売した物品であることが特定できない場合。
- 8. 理由を問わず、リペアセンターが修理に必要な部品を手配できない場合。。

#### 第9条免責事項

- 修理依頼品に貼り付けられたシールなど装飾品及び塗装や刻印などは当社では一切の責任を負いません。これらの装飾品類は取り外した後に修理を依頼いただくものとします。また、修理の際これらの装飾品を必要に応じて加工する場合や、取り外して販売時の状態で返却する場合があります。
- 2.修理に必要の無いCD-ROM、DVD-ROM、MO、SDカード、メモリースティックなど のメディア類、B-CASカードなどのカード類、増設カードなどの基板類、USBフラッシュ メモリなどのUSB 機器、外部接続ケーブルなどの添付占は取り外してから修理を依頼いただ くものとします。なお、これらが添付された状態でリペアセンターに修理依頼品が送付され た場合、当社ではこれらの物品について一切の責任を負いません。

### 最新の規定は当社ホームページでご確認いただけます。 http://www.frontier-direct.jp/support/

# FRONTIER